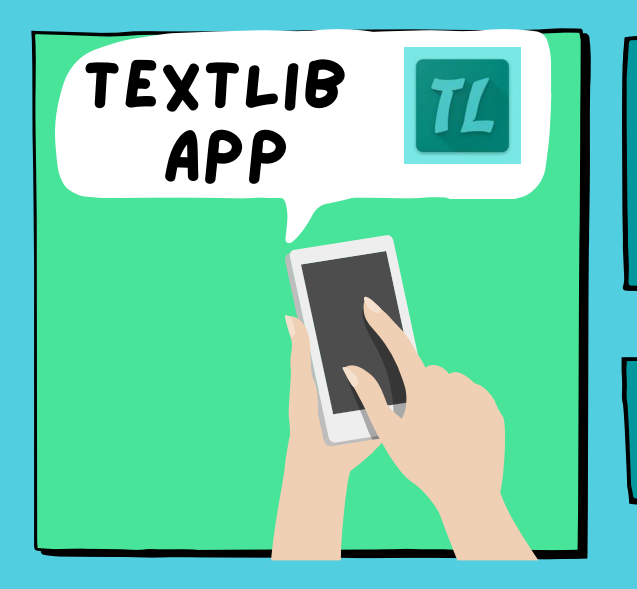

A TextLibb App-ot keresse a Play Áruházban! (csak androidos telefonon elérhető)

Töltse le, majd telepítse az alkalmazást!

#### A használat

1. Menü 📃 Geallítások

TextLib katalógus kiválasztása

 Lenti - Városi Könyvtár 2. Bejelentkezési adatok

Azonosító: vonalkód az olvasójegyen

**Jelszó:** születési dátum  Böngésző gyorsítótár törlése

4. Nyelv kiválasztása

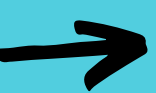

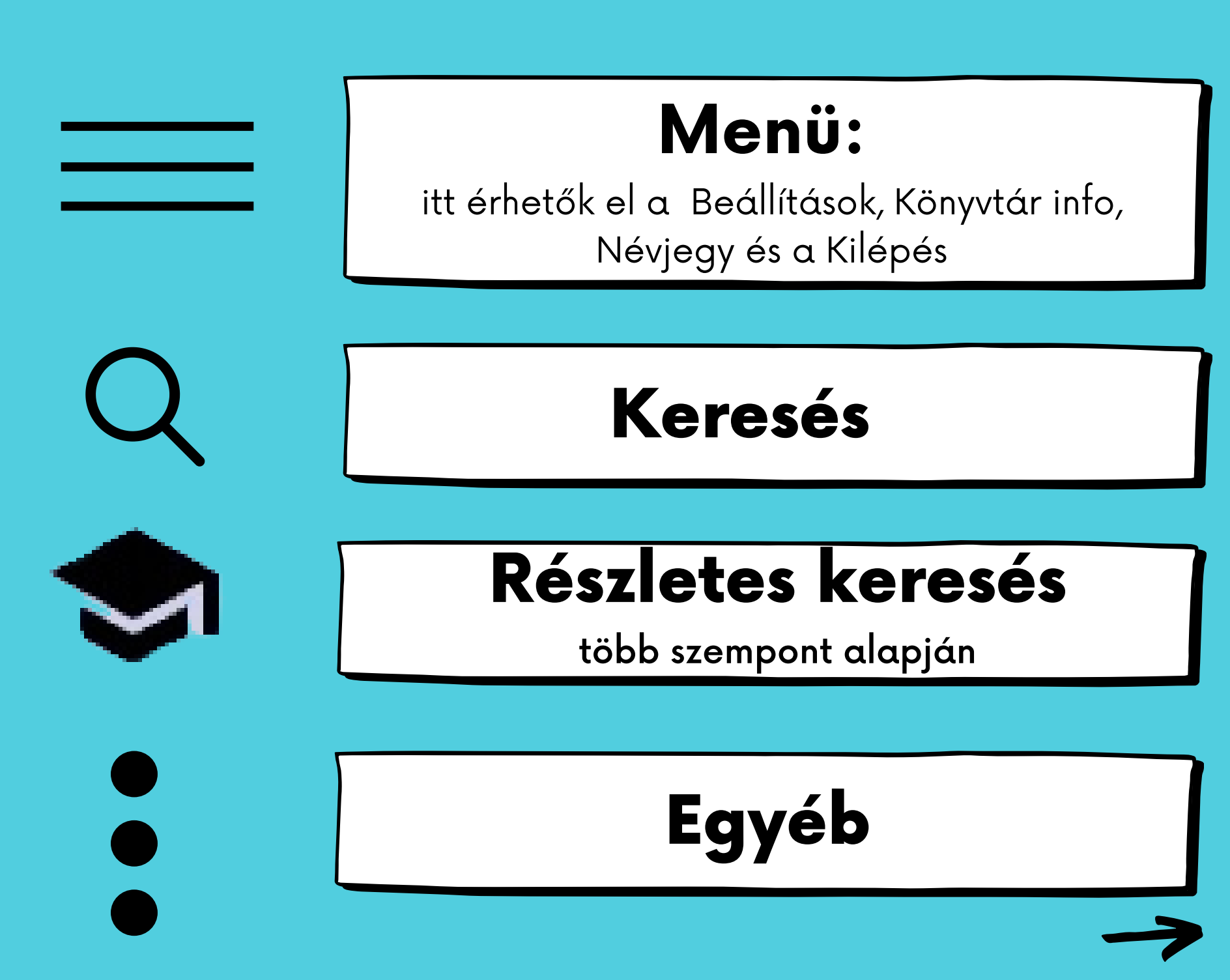

## Bejelentkezés szükséges:

### Olvasói állapot:

itt láthatóak a saját <u>kölcsönzések,foglalások, előjegyzések</u> a határidő lejárta után kétszer van lehetőség a hosszabbításra

#### Polcom:

itt lehet gyűjteni, hogy miket szeretnénk olvasni, keresés után vés a könyv már a bekerült a virtuális polcunkra

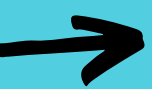

## Bejelentkezés nélkül is használhatók:

- Történet: a korábbi keresések
- Újdonságok
- Böngészés
- Mások keresték
- Biográfia: a szerzők között lehet keresni
- Segítség

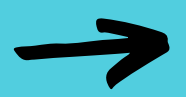

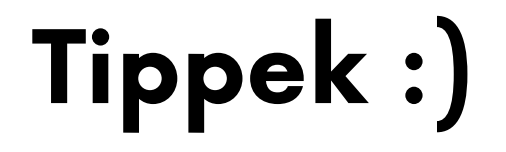

# ha a keresett könyv nincs a könyvtárban, lehetőség van előjegyzésre (belépés szükséges)

#### foglalás esetén le tudjuk foglalni a bent lévő könyvet

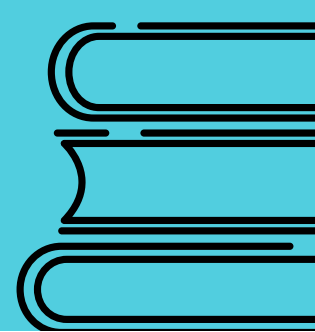